## auscity.com

## How to create links in Elementor

|   | Quick Links          |
|---|----------------------|
|   | Achievements         |
| + | How you can help     |
| - | The Long Road Appeal |
|   | Bequests             |
|   | Contact Us           |
|   |                      |

In this example, we have added the words 'Contact Us' to a list of links. Now we need to create a link between the words 'Contact Us' and the Contact Us page.

1. Using the left hand panel, select the words 'Contact Us'.

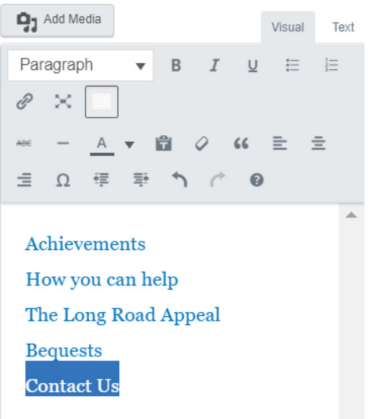

2. Now click on the 'Make a Link' icon in the Editor.

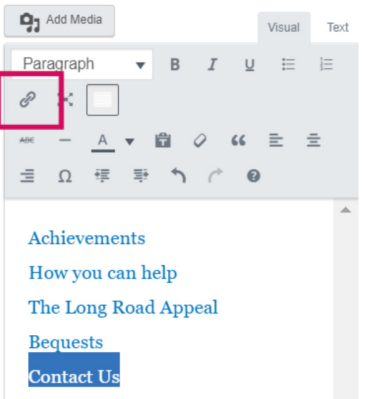

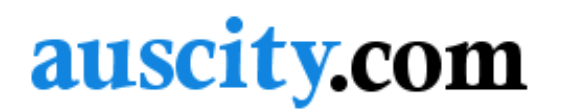

3. A new popup field will open.

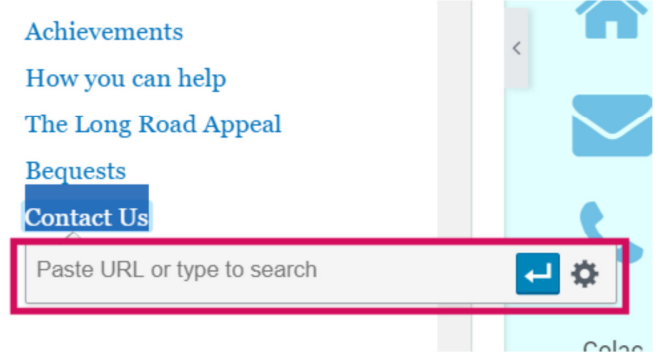

- 4. Click on the 'Settings wheel
- 5. ... and another popup window will appear. All the pages within the web site are included here. Click on the 'Contact Us' page.

| Insert/edit link                                                                                                    |                                                            |  |
|----------------------------------------------------------------------------------------------------|------------------------------------------------------------|--|
| Enter the destination URL                                                                                                    |                                                            |  |
| URL                                                                                                    |                                                            |  |
| Link Text Contact Us                                                                                                    |                                                            |  |
| Open link in a new tab                                                                                                    |                                                            |  |
| Or link to existing content                                                                                                    |                                                            |  |
| Search                                                                                                    |                                                            |  |
|                                                                                                    |                                                            |  |
|                                                                                                    |                                                            |  |
| No search term specified. Showing recent items.                                                                                                    | <b></b>                                                    |  |
| No search term specified. Showing recent items.<br>Contact Us                                                                                                    | PAGE                                                       |  |
| No search term specified. Showing recent items.<br>Contact Us<br>Privacy Policy                                                                                                    | PAGE<br>PAGE                                               |  |
| No search term specified. Showing recent items.<br>Contact Us<br>Privacy Policy<br>Make a Donation                                                                                                    | PAGE PAGE                                                  |  |
| No search term specified. Showing recent items.<br>Contact Us<br>Privacy Policy<br>Make a Donation<br>Above and Beyond Tribute                                                                                                    | PAGE<br>PAGE<br>PAGE<br>PAGE                               |  |
| No search term specified. Showing recent items.<br>Contact Us<br>Privacy Policy<br>Make a Donation<br>Above and Beyond Tribute<br>Hello world!                                                                                          | PAGE<br>PAGE<br>PAGE<br>PAGE<br>2018/10/12                 |  |
| No search term specified. Showing recent items.<br>Contact Us<br>Privacy Policy<br>Make a Donation<br>Above and Beyond Tribute<br>Hello world!<br>Change for Change                                                                     | PAGE<br>PAGE<br>PAGE<br>PAGE<br>2018/10/12<br>PAGE         |  |
| No search term specified. Showing recent items.<br>Contact Us<br>Privacy Policy<br>Make a Donation<br>Above and Beyond Tribute<br>Hello world!<br>Change for Change<br>In Memoriam / Tribute Gifts                                      | PAGE<br>PAGE<br>PAGE<br>PAGE<br>2018/10/12<br>PAGE<br>PAGE |  |
| No search term specified. Showing recent items.<br>Contact Us<br>Privacy Policy<br>Make a Donation<br>Above and Beyond Tribute<br>Hello world!<br>Change for Change<br>In Memoriam / Tribute Gifts<br>Fundraising Activities and Events | PAGE<br>PAGE<br>PAGE<br>PAGE<br>2018/10/12<br>PAGE<br>PAGE |  |

## Cont .....

## auscity.com

6. The URL field has now been populated. This is the link we need

| Insert/edit link ×                |                                                |            |    |
|-----------------------------------|------------------------------------------------|------------|----|
| Enter the desti                   | nation URL                                     |            |    |
| URL                               | https://www.auscity.com/foundation/contact-us/ |            |    |
| Link Text                         | Contact Us                                     |            |    |
|                                   | Open link in a new tab                         |            |    |
| Or link to exist                  | ing content                                    |            |    |
| Search                            |                                                |            |    |
|                                   |                                                |            |    |
| No search te                      | rm specified. Showing recent items.            |            |    |
| Contact Us                        |                                                | PAGE       |    |
| Privacy Policy                    |                                                | PAGE       |    |
| Make a Donation                   |                                                | PAGE       |    |
| Above and Beyond Tribute          |                                                | PAGE       |    |
| Hello world!                      |                                                | 2018/10/12 |    |
| Change for Change                 |                                                | PAGE       |    |
| In Memoriam / Tribute Gifts       |                                                | PAGE       |    |
| Fundraising Activities and Events |                                                | PAGE       | -  |
| Deandando                         |                                                |            |    |
| Cancel                            |                                                | Add Lir    | nk |

7. Now click the 'Add link' button.

| Add | Link |
|-----|------|
| Aud | LINK |

8. Our link has now been added to the 'Contact Us' words. The link has now been made.

| Achievements         |          |  |  |  |  |
|----------------------|----------|--|--|--|--|
| How you can help     |          |  |  |  |  |
| The Long Road Appeal |          |  |  |  |  |
| Bequests             |          |  |  |  |  |
| Contact Us           |          |  |  |  |  |
|                      |          |  |  |  |  |
|                      |          |  |  |  |  |
|                      | -        |  |  |  |  |
| Р                    | .dl      |  |  |  |  |
| Drop Cap             | OFF      |  |  |  |  |
|                      |          |  |  |  |  |
|                      |          |  |  |  |  |
| • • • •              | UPDATE 🔺 |  |  |  |  |

9. SAVE the page by clicking on the green 'Update' button.